# Live presentation PDM-Broker Competence Unit EDM/G

Axel Neuburger Dr. Alexander Staudinger

T-Systems debis Systemhaus Industry GmbH

axel.neuburger@t-systems.de alexander.staudinger@t-systems.de

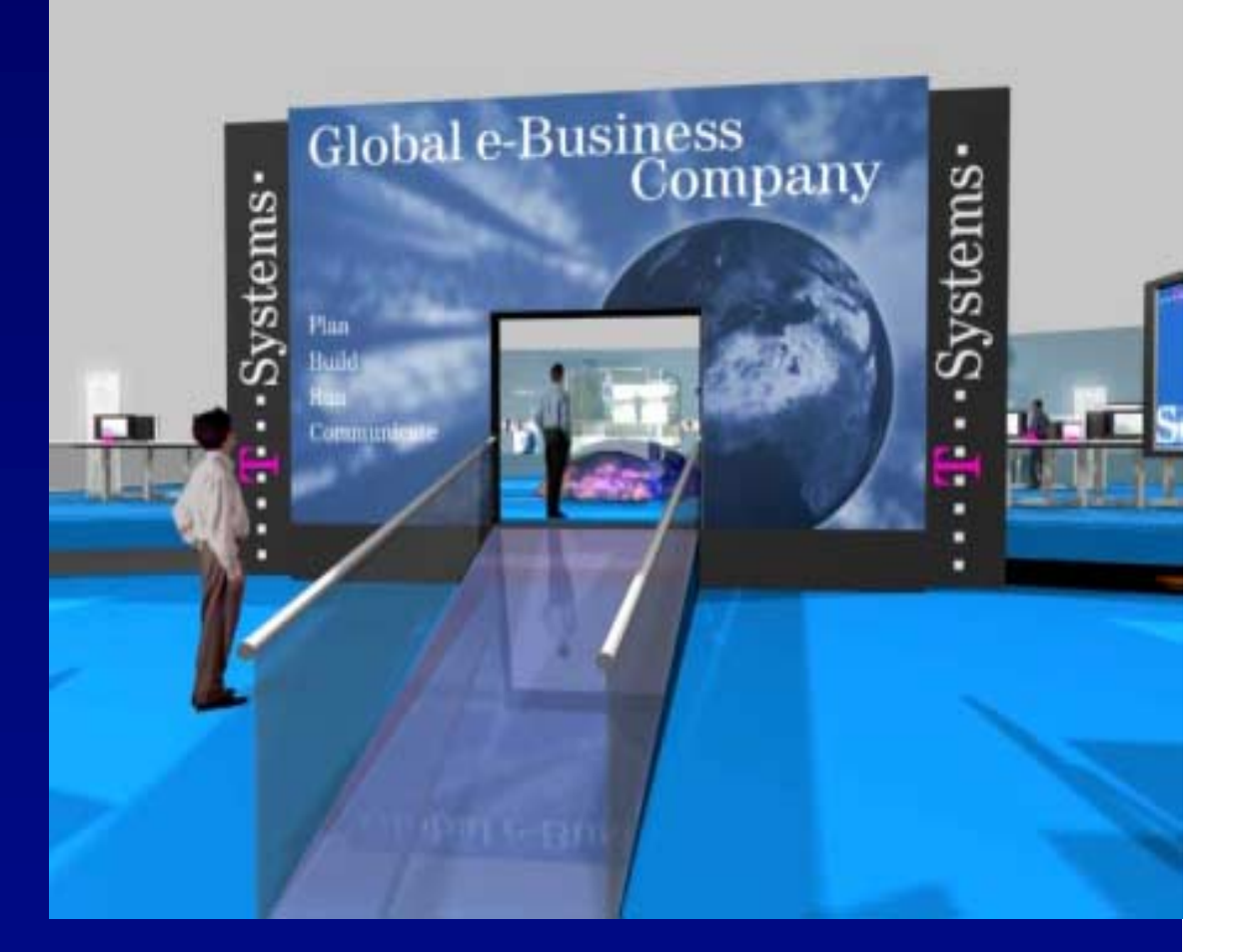

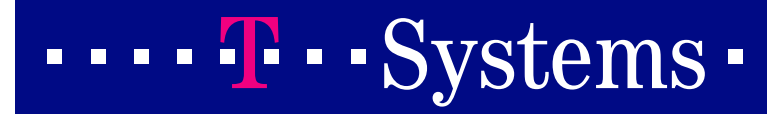

# **Scenario** - **Overview** - Sample engineering process using PDM-Broker

This scenario describes a collaborative product development process:

- The product 'truck' is available in the global Metaphase PDM system.
- The assembly 'loading space' should be designed within a local design team, using CATIA V5 and the new structure should be assembled in the 'body' assembly
- The ownership of the 'body' assembly is transferred from Metaphase to CATIA Team PDM.
- The 'loading space' is designed within CATIA V5 and the results are saved to CATIA Team PDM.
- After the engineering process is finished, the ownership will be transferred back to Metaphase.
- => The new designed Product structure is available in global PDM

Prerequisites:

Metaphase is the company wide PDM system and CATIA Team PDM is used as local team data manager for the engineering process.

••••• Systems •

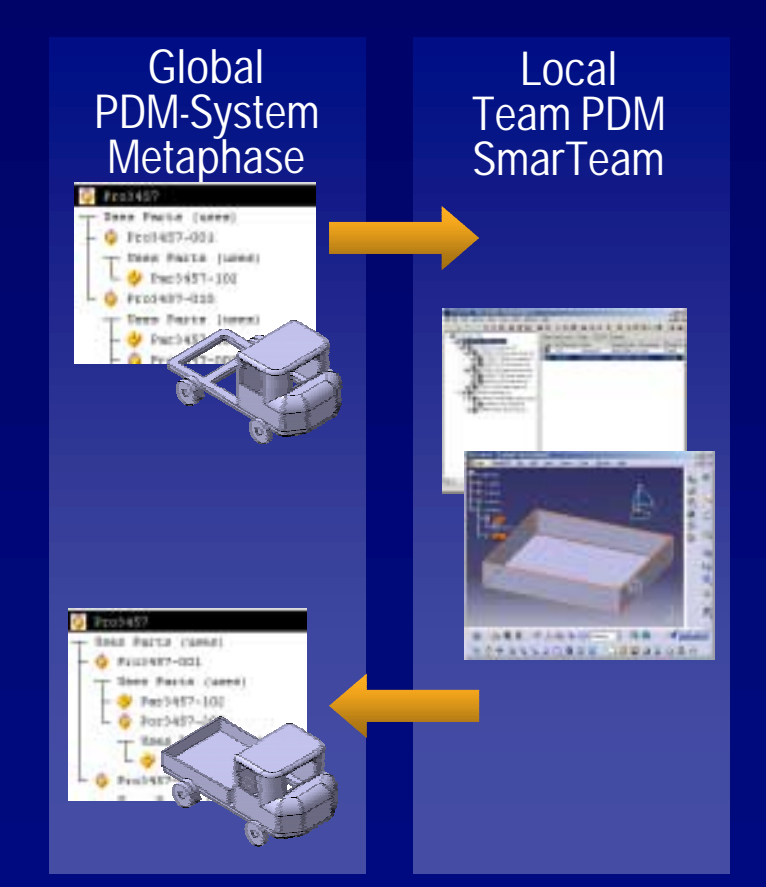

# Scenario Global PDM - delegate design job in Metaphase

- Search the truck assembly in Metaphase and expand the used parts
- If the 'truck' assembly is not available in the local Team PDM, the assembly and the parts must be transferred first
- Transfer ownership of assembly 'body' to Team PDM to give the write access to the Team PDM

| Part Objects                          |                  |      |                   | _ O X         |  |
|---------------------------------------|------------------|------|-------------------|---------------|--|
| File Action Info Create Query         | y <u>W</u> ir    | ndow | Options View Help |               |  |
| PDM-Broker                            |                  |      |                   |               |  |
| ToSmarteam                            | Rev              | Seq  | Nomenclature      | Stande        |  |
| OwnershipToSmarteam                   |                  |      |                   |               |  |
| 9 PE03457                             | A .              | 1    | truck             | False 📥       |  |
| Uses Parts (uses)                     |                  |      |                   |               |  |
| — 🧼 Pro3457-001                       | ¥                | 2    | body              | False         |  |
| - Uses Parts (uses)                   |                  |      |                   |               |  |
| 🖵 🐓 Par3457-102                       | A.               | 2    | drivers cab       | False         |  |
| L 🖕 Pro3457-010                       | 1                | 1    | chassis           | False         |  |
| - Uses Parts (uses)                   |                  |      |                   |               |  |
| - 💛 Par3457-101                       | 1                | 1    | main frame        | False         |  |
| - 🤣 Pro3457-002                       | ×                | 1    | front axis assm   | False         |  |
| - Uses Parts (uses)                   |                  |      |                   |               |  |
| - 💛 Par3457-007                       | 1                | 1    | front axis        | False         |  |
| Par3457-009                           | 1                | 1    | front wheel       | False         |  |
| Pro3457-003                           | 1                | 1    | rear axis assm    | False         |  |
| - Uses Parts (uses)                   |                  |      |                   |               |  |
| - 🤣 Par3457-004                       | A.               | 1    | rear axis         | False         |  |
| A                                     | a) –             |      |                   | - · · · · · · |  |
| ú                                     |                  |      |                   |               |  |
| 5 objects found.                      |                  |      |                   |               |  |
| 5 objects found.                      | 5 objects found. |      |                   |               |  |
| The multilevel expansion is complete. |                  |      |                   |               |  |

#### ••••**T**••Systems•

# **Scenario** Local Team PDM - design preparation in SmarTeam

- Search the truck assembly and expand all parts
- Check out 'body' inclusive all children
- View the checked out version of the 'body' assembly in an own tree view
- Launch CATIA V5 from SmarTeam with the 'Body'->File Operation -> Edit command

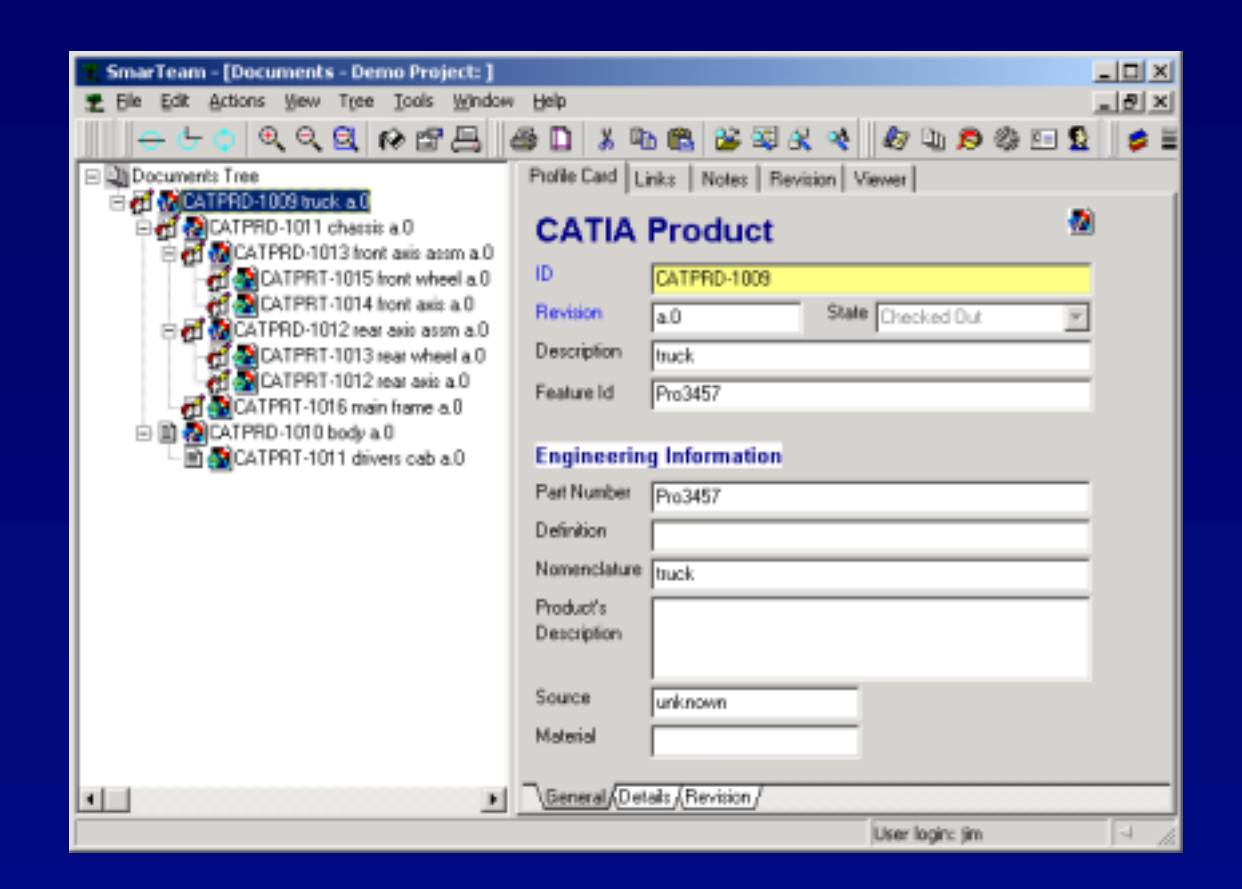

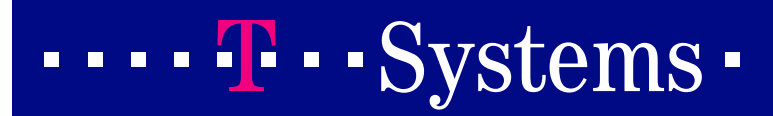

# **Scenario** Part design with CATIA V5

- Connect CATIA to SmarTeam
- Create a new product as child of 'body' with name 'loading space assm'
- Create new part as child of 'loading space assm' with name 'cargo box'
- Switch to the Part Design module and build up the geometry for the 'cargo box' part
- Position the new created part in relation to the drivers cab
- Save the changed 'body' assembly to SmarTeam, this action will add the new components to SmarTeam

••••Systems•

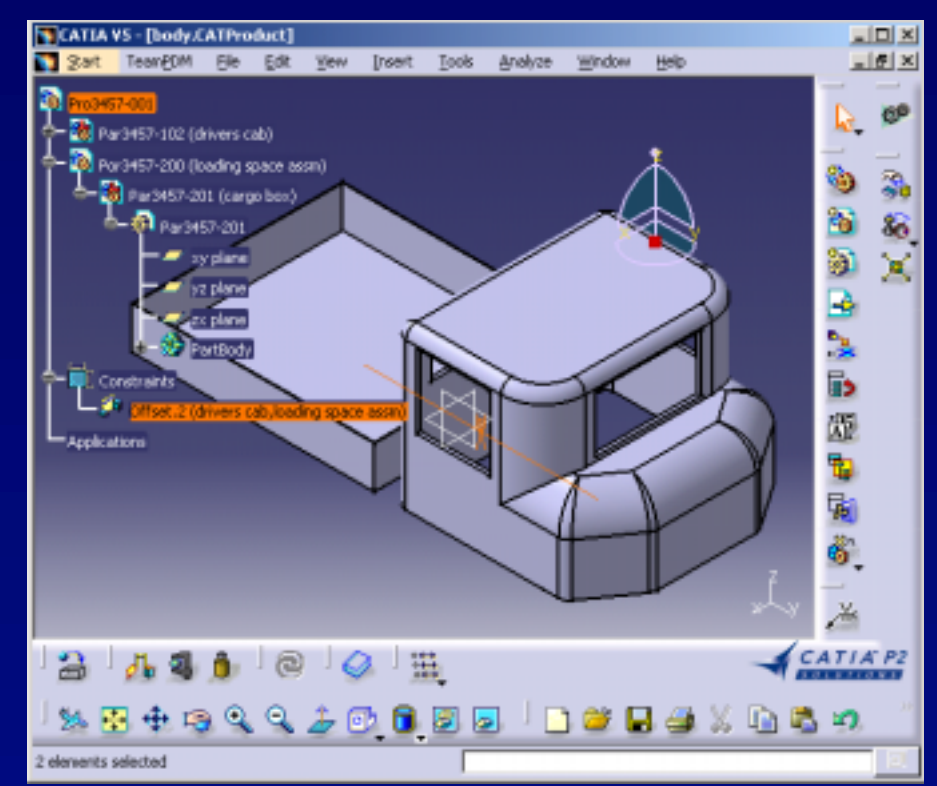

# **Scenario** Finish the design process in SmarTeam

- Copy the Files from the last public 'truck' revision to the working directory
- Open and view the 'truck' assembly in CATIA V5
- Check in the 'body' assembly in SmarTeam
- Transfer the ownership for the 'body' assembly to Metaphase

| SmarTeam - [Documents - Demo Project: ]   |                             |                     |       |  |  |
|-------------------------------------------|-----------------------------|---------------------|-------|--|--|
| 🛫 Elle Edit Actions Yew Tree Iools Window | Relp                        |                     | _ @ × |  |  |
|                                           | 9 🗋 🕹 📭 🚳 👺                 | S & 🔹 🕼 🖓 🖻 🖗 🖬 🕽   | ≠ ≡   |  |  |
| Documents Tree                            | Profile Card Links   Notes  | Revision Viewer     |       |  |  |
| CATPRD-1011 chasels a.0                   | CATIA Produc                | ot 🤷                |       |  |  |
| CATPRT-1015 front wheel a 0               | CATPRD-100                  | 09                  |       |  |  |
| CATPRI-1014 front and a.D                 | Revision a.0                | State Checked Out 💌 |       |  |  |
| CATPRT-1013 rear wheel a.0                | Description truck           |                     |       |  |  |
| CATPRT-1012 rear axis a.0                 | Feature Id Pro3457          |                     |       |  |  |
| CATPRD-101D body a 2                      | Engineering Information     |                     |       |  |  |
| CATPRT-1017 cargo box a.0                 | Part Number Pro3457         |                     |       |  |  |
| CATPATI-TOTT divers cab 4.2               | Definition                  |                     |       |  |  |
|                                           | Nomenclature Truck          |                     |       |  |  |
|                                           | Product's                   |                     |       |  |  |
|                                           | Description                 |                     |       |  |  |
|                                           | Source unknown              |                     |       |  |  |
|                                           | Material                    |                     |       |  |  |
|                                           |                             |                     |       |  |  |
| <b>I D</b>                                | General (Detail: (Revision) | /                   |       |  |  |
|                                           |                             | User login: jim     | -1 11 |  |  |

#### ••••**T**••Systems•

# Scenario overview cont. Sample Engineering process using PDM-Broker

- A change request for the 'cargo box' is initiated
- The ownership for the 'cargo box' Part is transferred to SmarTeam
- The design team modifies and optimizes the part design in several stages
- The results will be checked in by each designer
- Each check in will automatically start the transfer of this status to Metaphase
- After the design process is finished the ownership is transferred back to Metaphase

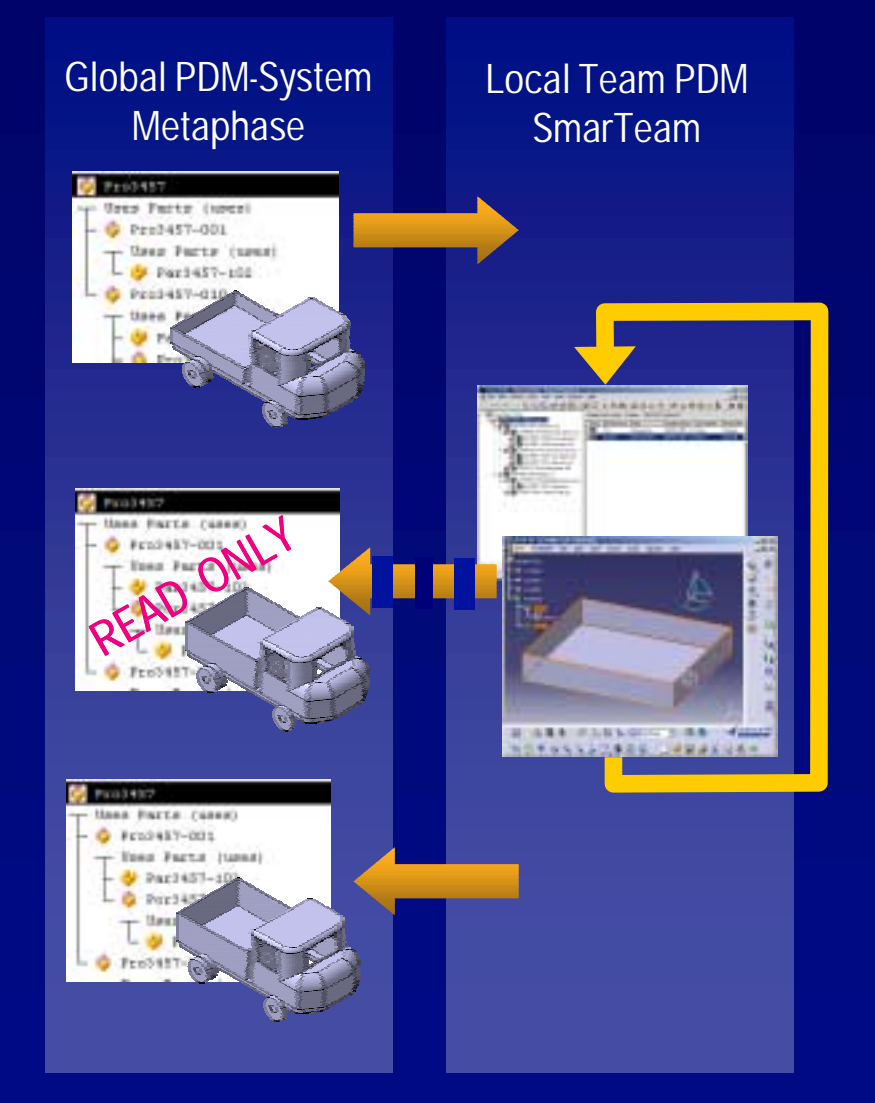

#### ••••**T**••Systems•

# **Scenario** Global PDM - delegate design job in Metaphase

- Search for the truck assembly in Metaphase and expand the used parts
- If the 'truck' assembly is not available in the local Team PDM, the assembly and the parts must be transferred first
- Transfer ownership of Component 'cargo box' to Team PDM to give the write access to the Team PDM

| Part Objects                          |              |      |                   |         |  |  |
|---------------------------------------|--------------|------|-------------------|---------|--|--|
| File Action Info Create Query         | 7 <u>W</u> i | ndow | Options View Help |         |  |  |
| PDM-Broker                            |              |      |                   |         |  |  |
| ToSmarteam                            | Rev          | Seq  | Nomenclature      | Stands  |  |  |
| OwnershipToSmarteam                   |              |      |                   |         |  |  |
| 9 PE03457                             | ×            | 1    | truck             | False 📥 |  |  |
| Uses Parts (uses)                     |              |      |                   |         |  |  |
| - 🤪 Pro3457-001                       | Å            | 3    | body              | False   |  |  |
| T Uses Parts (uses)                   |              |      |                   |         |  |  |
| - 💛 Par3457-102                       | A            | 3    | drivers cab       | False   |  |  |
| └ 🌼 Pro3457-200                       | ۸.           | 1    | loading space     | False   |  |  |
| - Uses Parts (uses)                   |              |      |                   |         |  |  |
| 🗆 🐓 Par3457-201                       | λ            | 3    | cargo box         | False   |  |  |
| - 🤪 Pro3457-010                       | λ            | 1    | chassis           | False   |  |  |
| - Uses Parts (uses)                   |              |      |                   |         |  |  |
| - 💛 Par3457-101                       | A            | 1    | main frame        | False   |  |  |
| - 🧼 Pro3457-002                       | A            | 1    | front axis assm   | False   |  |  |
| - Uses Parts (uses)                   |              |      |                   |         |  |  |
| - 🤣 Par3457-007                       | A            | 1    | front axis        | False   |  |  |
| Par3457-009                           | A            | 1    | front wheel       | False   |  |  |
| Pro3457-003                           | 1            | 1    | rear axis assm    | False   |  |  |
| - Uses Parts (uses)                   |              |      |                   |         |  |  |
| - 🤣 Par3457-004                       |              | 1    | rear axis         | False   |  |  |
| Par3457-008                           |              | 1    | rear wheel        | False   |  |  |
| ÷                                     |              | -    |                   |         |  |  |
| <u> </u>                              | 1            |      |                   | •       |  |  |
| 5 objects found.                      |              |      |                   |         |  |  |
| 5 objects round.                      |              |      |                   |         |  |  |
| The multilevel expansion is complete. |              |      |                   |         |  |  |

### ••••• Systems •

# Scenario PDM-Broker configuration (automatic transfer settings)

Change the PDM-Broker configuration for a check in command in SmarTeam to the resulting action "new sequence in MP"

| c                                      | Configuration Editor      | _10                | X |  |  |  |
|----------------------------------------|---------------------------|--------------------|---|--|--|--|
| File Options                           |                           |                    |   |  |  |  |
| Catia Team PDM Metaphase General About |                           |                    |   |  |  |  |
|                                        | Checkin Catia Part        | No action in MP    |   |  |  |  |
|                                        | Checkin Catia Product     | No action in MP    | r |  |  |  |
|                                        | New Release Catia Part    | New sequence in MP |   |  |  |  |
|                                        | New Release Catia Product | New sequence in MP |   |  |  |  |
|                                        | CheckOut Catia Part       | No action in MP    |   |  |  |  |
|                                        | CheckOut Catia Product    | No action in MP    |   |  |  |  |
|                                        | Release Catia Part        | No action in MP    |   |  |  |  |
|                                        | Release Catla Product     | No action in MP    |   |  |  |  |
|                                        |                           |                    |   |  |  |  |

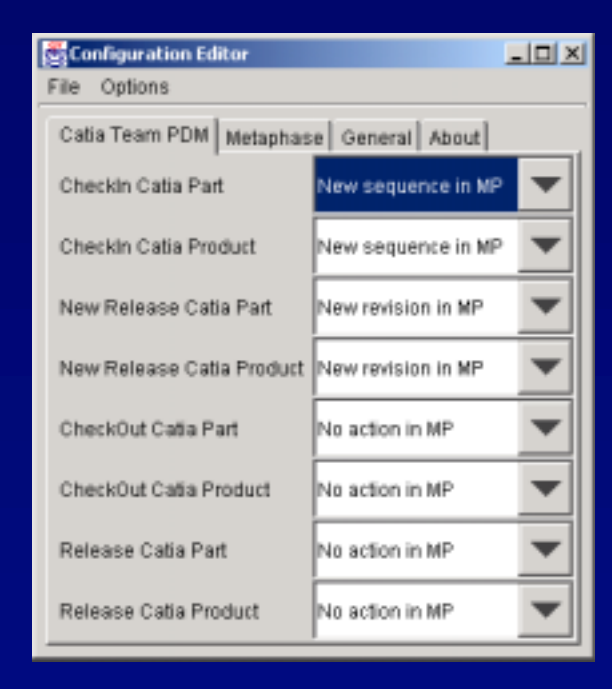

- The new settings for the PDM-Broker:
  - A "check in" action in SmarTeam will trigger an automatic transfer of the meta data and the CAD-File to global PDM
  - A new sequence for the part in Metaphase is created

••••• Systems •

# Scenario

#### Design process in the design team

- Check out the 'cargo box' part in SmarTeam
- Load the checked out part in CATIA V5
- Change part in CATIA V5 and save the changes to SmarTeam
- Check in the changed part in SmarTeam (and automatic transfer of the meta data and the CAD-File to Metaphase)
- Repeat these steps until the change process has finished
- Transfer the ownership of the 'cargo box' part to Metaphase

| 🚽 Part Objects                |               |      |               |
|-------------------------------|---------------|------|---------------|
| File Action Info Greate Query | r <u>¥</u> 1: | ndow | Options View  |
| PDH-Broker                    |               |      |               |
| Item Identifier               | Rev           | Seq  | Nomenclature  |
| Pro3457                       | Å             | 1    | truck         |
| - Uses Parts (uses)           |               |      |               |
| - 🤤 Pro3457-001               | A             | 3    | body          |
| - Uses Parts (uses)           |               |      |               |
| - 🤣 Par3457-102               | A             | з    | drivers cab   |
| - O Pro3457-200               |               | 1    | loading space |
| - Upes Parts (uses)           |               |      |               |
| - 💛 Par3457-201               |               | 4    | NAME OF STR   |
| 🖵 💛 Par3457-201               | λ             | 5    | cargo box     |
| L 🤪 Pro3457-010               | λ             | 1    | chassis       |
| Uses Parts (uses)             |               |      |               |
| - 🤣 Par3457-101               | Å             | 1    | main frame    |
| - 🧼 Pro3457-002               | A             | 1    | front axis a  |
| - Uses Parts (uses)           |               |      |               |
| - 💛 Par 3457-007              | A             | 1    | front axis    |
| L 📴 Par 1457-009              | 1             | 1    | front sheel   |

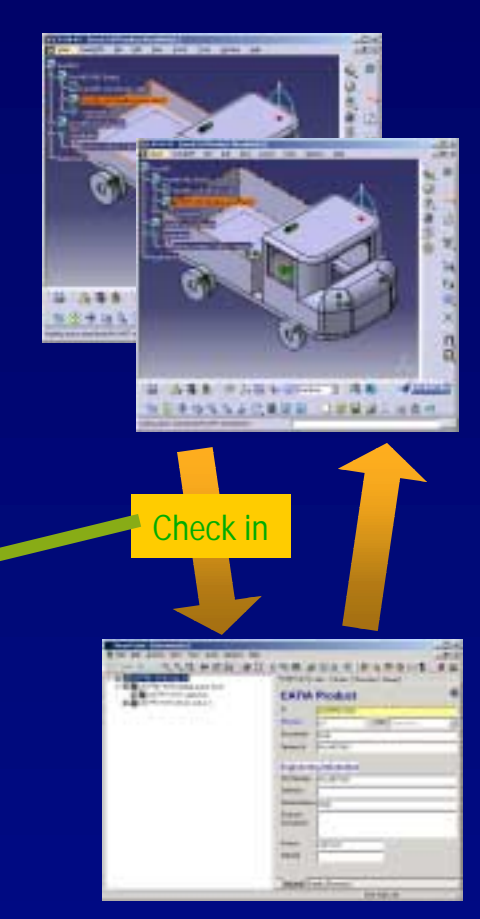

global PDM

#### local PDM

### ••••• Systems •

# **Questions**?

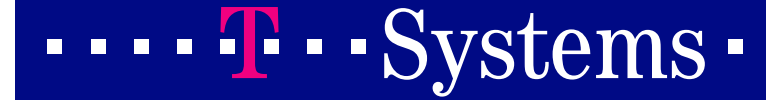